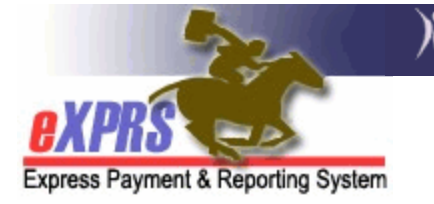

# How to Create and Update a Plan of Care

The following information is needed to create or update a Plan of Care (POC):

- 1) The Name of the individual.
- 2) The **Prime Number** of the individual.
- 3) The **Date Range** for the Plan of Care. This will align with the individual's ISP date range in most cases.
- 4) The total **Monthly Assessed Attendant Care Hours** from the individual's ISP.
- 5) The total **Weekly Employment Hours Approved per ISP.** This is how many hours per week the client participates in Employment services, if applicable.
- 6) The individual's **ISP** or list of services to be authorized in the POC.
- 7) The **Providers** who will be authorized for services in the POC.

Further information about the POC module can be found in the guide: **Overview** of the eXPRS Plan of Care.

CME users will need one of the following roles to do this work:

- CDDPs: Local Authority POC Manager or POC Super User
- Brokerages: Brokerage POC Manager or POC Super User
- State Kids Services: State Kids Svcs POC Manager or POC Super User

# To Create a Plan of Care:

1) Log in to eXPRS under either the Local Authority (for CDDPs), Contractor (for Brokerages), or State Kids (State) role.

| Login                                                                             |                                            |  |  |  |  |  |  |
|-----------------------------------------------------------------------------------|--------------------------------------------|--|--|--|--|--|--|
| Password accepted. Choose your organization and/or program area for this session. |                                            |  |  |  |  |  |  |
| You are in the User Acceptance environment                                        | You are in the User Acceptance environment |  |  |  |  |  |  |
| Login Name:                                                                       | userID                                     |  |  |  |  |  |  |
| Password:                                                                         | •••••                                      |  |  |  |  |  |  |
| Organization/Program Area:                                                        | County (Local Authority)                   |  |  |  |  |  |  |
| Forgot your password?                                                             | Submit                                     |  |  |  |  |  |  |
| Organization/Program Area:                                                        | Brokerage (Contractor)                     |  |  |  |  |  |  |
| Forgot your password? Su                                                          | bmit                                       |  |  |  |  |  |  |

| Organization/Program Area: | State Kids (State) 🗸 |
|----------------------------|----------------------|
|                            | Submit               |

### 2) Select Plan of Care > Plan of Care.

|   | Client                     | ₽ | Home                                  |
|---|----------------------------|---|---------------------------------------|
|   | Provider                   | ₽ | My Notifications                      |
|   | Contracts                  | ₽ |                                       |
|   | <b>Prior Authorization</b> | ► | Filtered By Ty All Notification Types |
| ( | Plan Of Care               | ۲ | Plan Of Care                          |
|   | Claims                     | ۲ | Service Delivered Find                |
|   | CM/PA TCM Billing          | ► | Travel Time                           |
|   | Liabilities                | ► | Reports                               |
|   | Reports                    | ► | into matching notifications were      |
|   | Financial                  |   |                                       |
|   | Maintenance                | 1 |                                       |
|   | Administration             | ₽ |                                       |

3) On the Find Plan of Care page, enter criteria to determine if the individual has an existing POC. If no POCs return, click **Create**.

| Find Plan of Caro                                  |                                                                    |  |  |  |  |  |
|----------------------------------------------------|--------------------------------------------------------------------|--|--|--|--|--|
| Find Plan of Care                                  |                                                                    |  |  |  |  |  |
| Note: If criteria entered results i                | in more than 20,000 rows, data returned will be truncated. You may |  |  |  |  |  |
| need to narrow your search crit                    | eria to return a smaller dataset.                                  |  |  |  |  |  |
|                                                    |                                                                    |  |  |  |  |  |
| Plan ID:                                           |                                                                    |  |  |  |  |  |
| Client Prime:                                      | xyz0000a 🏙                                                         |  |  |  |  |  |
| Service Element:                                   | All 🗸                                                              |  |  |  |  |  |
| Plan Begin:                                        | 🔳 🖲 Overlap 🔾 Contain 🔾 Exact                                      |  |  |  |  |  |
| Plan End:                                          | 🔳 🖲 Overlap 🔾 Contain 🔾 Exact                                      |  |  |  |  |  |
| DHS Contract Num:                                  | 純                                                                  |  |  |  |  |  |
| Status:                                            | ~                                                                  |  |  |  |  |  |
| Max Displayed:                                     | 25 🗸                                                               |  |  |  |  |  |
|                                                    |                                                                    |  |  |  |  |  |
|                                                    | Find Docat                                                         |  |  |  |  |  |
|                                                    | Thid Reset                                                         |  |  |  |  |  |
|                                                    |                                                                    |  |  |  |  |  |
| No plans that match the search criteria were found |                                                                    |  |  |  |  |  |
|                                                    |                                                                    |  |  |  |  |  |
|                                                    | Create                                                             |  |  |  |  |  |
|                                                    |                                                                    |  |  |  |  |  |

4) On the Create Plan of Care page, enter the required information and click next:

- The individual's **PRIME** number (auto-populates from the previous page).
- The **PLAN START** date (defaults to the current date; change as needed)
- The **PLAN END** date (defaults to 365 days from Start Date; change as needed).
- The number of **MONTHLY ASSESSED HOURS** (can be zero (0)).

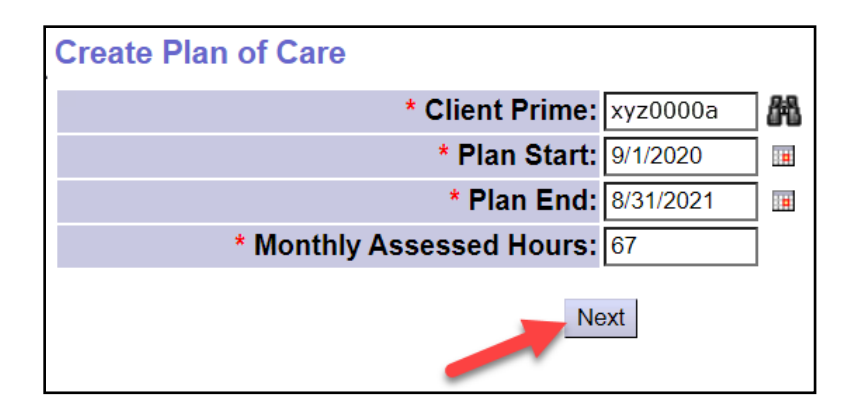

5) A confirmation of the individual's CM enrollment (CDDP, CDDP + Brokerage, CDDP + State Kids) will display, depending on which CME type you are working under. Click on **Save and Add Plan Details** to create the POC.

|                     | * Client Prime: xyz00        | 00a 🕅      |        |
|---------------------|------------------------------|------------|--------|
|                     | * Plan Start: 9/1/202        | 20         |        |
|                     | * Plan End: 8/31/20          | 021 🔳      |        |
|                     | * Monthly Assessed Hours: 67 |            |        |
|                     | Next                         |            |        |
| CDDP(s)             | Next                         |            |        |
| CDDP(s)<br>PA Adj # | Provider                     | Auth Dates | Status |

6) A message will display on the Find Plan of Care page, confirming that the Draft POC shell was created & saved. Click Find to search for the POC.

| Find Plan of Care                                                                                                    |                                        |  |  |  |  |  |  |
|----------------------------------------------------------------------------------------------------|----------------------------------------|--|--|--|--|--|--|
| Plan of Care save succeed                                                                                                    | ed.                                    |  |  |  |  |  |  |
| Note: If criteria entered results in more than 20,000 rows, data returned will be truncated. You may need to narrow your search criteria to return a smaller dataset. |                                        |  |  |  |  |  |  |
| Plan ID:                                                                                                    |                                        |  |  |  |  |  |  |
| Client Prime:                                                                                                    | xyz0000a                               |  |  |  |  |  |  |
| Service Element:                                                                                                    | All v                                  |  |  |  |  |  |  |
| Plan Begin:                                                                                                    | 9/1/2020 🔄 🐨 Overlap 🔾 Contain 🔾 Exact |  |  |  |  |  |  |
| Plan End:                                                                                                    | 8/31/2021 🖩 Overlap O Contain O Exact  |  |  |  |  |  |  |
| DHS Contract Num:                                                                                                    | 1****5                                 |  |  |  |  |  |  |
| Status:                                                                                                    | <b>``</b>                              |  |  |  |  |  |  |
| Max Displayed:                                                                                                    | 25 🗸                                   |  |  |  |  |  |  |
|                                                                                                    |                                        |  |  |  |  |  |  |
| -                                                                                                    | Find Reset                             |  |  |  |  |  |  |

7) From the results set, select the **Plan ID** hyperlink to open the POC.

|                                                                   | · · · · ·                                                                                               |  |  |  |  |  |
|-------------------------------------------------------------------|----------------------------------------------------------------------------------------------------|--|--|--|--|--|
| Find Plan of Care                                                 |                                                                                                    |  |  |  |  |  |
| Note: If criteria entered results need to narrow your search crit | in more than 20,000 rows, data returned will be truncated. You may<br>eria to return a smaller dataset. |  |  |  |  |  |
| Plan ID:                                                          |                                                                                                    |  |  |  |  |  |
| Client Prime:                                                     | xvz0000a                                                                                                |  |  |  |  |  |
| Service Element:                                                  | All 🗸                                                                                                   |  |  |  |  |  |
| Plan Begin:                                                       | 9/1/2020 🖩 Overlap O Contain O Exact                                                                    |  |  |  |  |  |
| Plan End:                                                         | 8/31/2021 🔲 🖲 Overlap 🔾 Contain 🔾 Exact                                                                 |  |  |  |  |  |
| DHS Contract Num:                                                 | 1****5                                                                                                  |  |  |  |  |  |
| Status:                                                           | v                                                                                                    |  |  |  |  |  |
| Max Displayed:                                                    | 25 🗸                                                                                                    |  |  |  |  |  |
|                                                                   | Find Reset                                                                                              |  |  |  |  |  |
|                                                                   | Export options: 🕢 CSV   🗶 Excel   🔁 PDF   🔤 RTF                                                         |  |  |  |  |  |
| Plan ID 💠 Client Prime 💠 Clie                                     | nt Name 💠 DHS Contract Num 💠 Plan Begin 💠 Plan End 💠 Status 💠                                           |  |  |  |  |  |
| 38*****4 xyz0000a DEMO                                            | INDIVIDUAL 1****5 09/01/2020 08/31/2021 Draft                                                           |  |  |  |  |  |
| Plan                                                              | Plan of Cares found: 1 (displaying all rows)                                                            |  |  |  |  |  |
|                                                                   | Create                                                                                                  |  |  |  |  |  |

8) On the **Plan of Care** page, select the **Edit** button to open the POC to add or update the information on that specific tab.

| Plan Id: 38+++                      | ***/                                                         | Pla              | n Dates: 9/  | 1/2020 - 8/31/2021          |
|-------------------------------------|--------------------------------------------------------------|------------------|--------------|-----------------------------|
| Olient Name: DEMO                   |                                                              | P Ion            | A Deless of  |                             |
| Client Name: DEMO                   | INDIVIDUAL                                                   | Clien            | it Prime: Xy | yzuuuua                     |
| Plan Status: Draft                  |                                                              |                  |              |                             |
|                                     |                                                              |                  |              |                             |
|                                     | Edit Copy                                                    | Print Summary    |              |                             |
|                                     |                                                              |                  |              |                             |
|                                     |                                                              |                  |              |                             |
|                                     |                                                              |                  |              |                             |
| Service Eligibility   Plan Overview | in nome Services Residential                                 | Supported Living | Community    | Iransportation Ancillary Le |
|                                     |                                                              |                  |              |                             |
|                                     |                                                              |                  |              |                             |
| In the Annual Attendant             | Care/Skille Training Hours                                   |                  |              |                             |
| onthly Assessed Attendant           | Care/Skills Training Hours                                   |                  |              |                             |
| ionthly Assessed Attendant          | Care/Skills Training Hours                                   |                  |              | Hour Limit                  |
| ionthly Assessed Attendant          | Care/Skills Training Hours<br>Dates<br>9/1/2020 - 8/31/2021  |                  |              | Hour Limit<br>67.00         |
| ionthly Assessed Attendant          | Care/Skills Training Hours<br>Dates<br>9/1/2020 - 8/31/2021  |                  |              | Hour Limit<br>67.00         |
| ionthly Assessed Attendant          | Care/Skills Training Hours<br>Dates<br>9/1/2020 - 8/31/2021  |                  |              | Hour Limit<br>67.00         |
| dd Ons                              | Care/Skills Training Hours<br>Dates<br>9/1/2020 - 8/31/2021  |                  |              | Hour Limit<br>67.00         |
| dd Ons                              | Care/Skills Training Hours<br>Dates<br>9/1/2020 - 8/31/2021  |                  |              | Hour Limit<br>67.00         |
| dd Ons                              | Care/Skills Training Hours<br>Dates<br>9/1/2020 - 8/31/2021  |                  |              | Hour Limit<br>67.00         |
| onthly Assessed Attendant           | Care/Skills Training Hours<br>Dates<br>9/1/2020 - 8/31/2021  |                  |              | Hour Limit<br>67.00         |
| dd Ons                              | Care/Skills Training Hours<br>Dates<br>9/17/2020 - 8/31/2021 |                  |              | Hour Limit<br>67.00         |
| dd Ons                              | Care/Skills Training Hours<br>Dates<br>9/1/2020 - 8/31/2021  |                  |              | Hour Limit<br>67.00         |
| dd Ons                              | Care/Skills Training Hours<br>Dates<br>9/1/2020 - 8/31/2021  |                  |              | Hour Limit<br>67 00         |

**TIP:** While you are visible in the POC, some information or functionality may be restricted due to your type of CME. For example, Brokerage users will see all the tabs, but cannot add services under the **Residential** or **Supported Living** tabs, since Brokerages cannot authorize those services.

9) When finished, select **Done** to exit Edit Mode on the POC.

| Plan of Care                                                   |                                                            |
|----------------------------------------------------------------|------------------------------------------------------------|
| Plan Id: 37****7                                               | Plan Dates: 4/1/2020 - 3/31/2021                           |
| Client Name: DEMO INDIVIDUAL                                   | Client Prime: xyz0000a                                     |
| Plan Status: Accepted                                          |                                                            |
|                                                                | one                                                        |
| Service Eligibility Plan Overview In Home Services Residential | Supported Living Community Transportation Ancillary Legacy |

# To Update the POC on the Different Tabs

1) While in Edit Mode, and on the correct tab, select Add Plan Line.

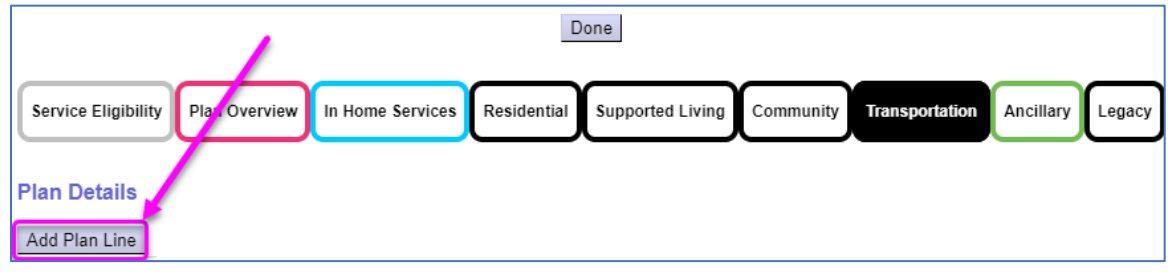

2) The **SE**, **Procedure Code** & **Modifier** dropdowns display top to bottom. They are filtered to only show services applicable to the current tab.

| SE Procedure Cod                                      |              |       | Modifier            |                |        | Units                 |                      | Dates   |            |
|-------------------------------------------------------|--------------|-------|---------------------|----------------|--------|-----------------------|----------------------|---------|------------|
| ✓ 49 OR526 - Attendent Care, home of Auth Id Provider |              | comm  | mm RB - Group suppo |                | ts     | 15.00 Hours per Month | 4/1/2020 - 6/30/2020 |         | Accepted   |
|                                                       |              | Units | Rate                | Pay-To Provi   | ider   | Dates                 | I                    | Review? | Status     |
| 38***8                                                | Provider CLS | 15.00 | 27.05               | Agency Provide | r Inc  | 4/1/2020 - 6/30/2020  | No                   | /       | Accepted   |
| * SE/Procedure Code/Modifier                          |              |       | *Units              |                | *Dates |                       | Status               |         |            |
|                                                       |              | ~     | 1                   | /              |        |                       |                      | Draft   | Save Cance |
| ✓                                                     |              | Ť     |                     | /              |        |                       |                      | Dian    | bave (     |

3) Select the Service Element.

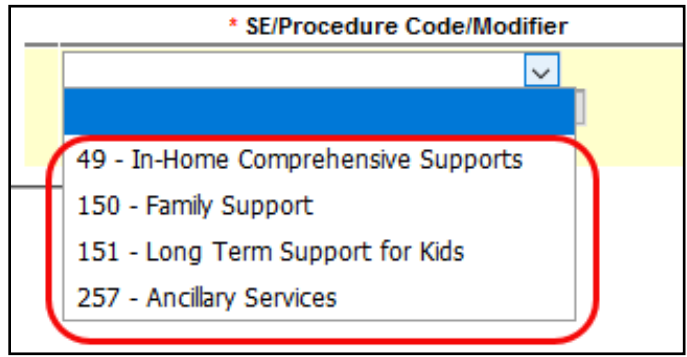

### 4) Select the Procedure code (if not prefilled).

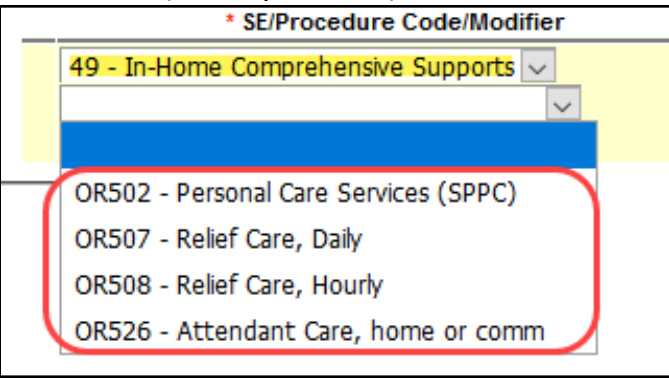

5) Select the Modifier (if not prefilled).

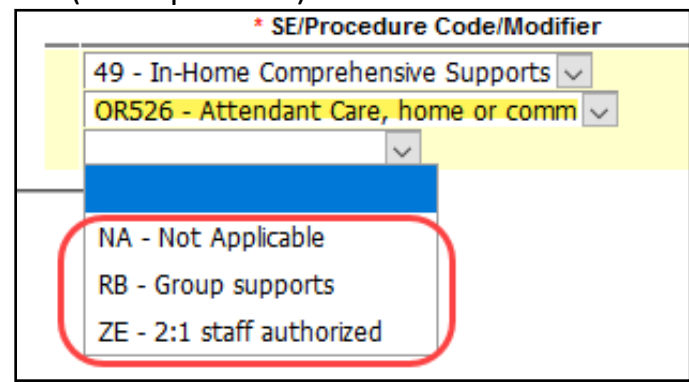

6) With the **SE/Procedure Code/Modifier** selected, enter the number of units and the frequence in the **Units** section. Then enter the Start and End Dates in the **Dates** section and select **Save**.

| * SE/Procedure Code/Modifier           | *Units              | *Dates Sta                   | itus            |
|----------------------------------------|---------------------|------------------------------|-----------------|
| 49 - In-Home Comprehensive Supports 🗸  |                     |                              |                 |
| OR526 - Attendant Care, home or comm 🗸 | 150 Hours / Month 🗸 | 7/1/2020 📻 - 3/31/2020 📻 Dra | aft Save Cancel |
| NA - Not Applicable 🗸                  |                     |                              |                 |
|                                        |                     |                              |                 |

7) Select **Add Provider** to add a Service Prior Authorization (SPA) for a **Provider** under the Plan Line.

| Γ. | SE          | SE Procedure Code                    |    | Units                  | Dates                | Status |      |
|----|-------------|--------------------------------------|----|------------------------|----------------------|--------|------|
|    | <b>•</b> 49 | OR526 - Attendant Care, home or comm | NA | 169.00 Hours per Month | 7/1/2020 - 3/31/2021 | Draft  | Edit |
|    | Ad          | d Provider                           |    |                        |                      |        |      |

8) Select a Provider from the **Provider** Dropdown Field.

|                  |                                  | *Provider | *Dates      | *Units | *Rate |             |
|------------------|----------------------------------|-----------|-------------|--------|-------|-------------|
| typ              | be to filter dropdown            | y         | <b>II</b> - |        | Fixed | Save Cancel |
| -<br>II Ge<br>To | eneric Provider<br>Be Determined | 101901    |             |        |       |             |
| L                |                                  |           |             |        |       |             |

**TIP:** For a Provider to appear in this dropdown list, they must be on the CME's Provider Panel.

9) Complete the **Dates** and **Units** section and select **Save.** 

| *                       | Provider     | *Dates                 | *Units | *Rate |      |        |
|-------------------------|--------------|------------------------|--------|-------|------|--------|
| type to filter dropdown |              | 3/1/2022 🔳 - 2/28/2023 | 108.00 | Fixed | Save | Cancel |
|                         | 612 <b>v</b> |                        |        |       | _    |        |

10) eXPRS will now read the new Service Group Rate Table to determine if the rate will auto-populate or return an open field to add the rate manually, depending on the service. If it auto-populates, the **Rate** field will display as **Fixed.** If it does not auto-populate, the **Rate** field will enable allowing the user to manually key in the rate and then select **Save**.

| *Provider               | *Dates                 | *Units | *Rate   |      |        |
|-------------------------|------------------------|--------|---------|------|--------|
| type to filter dropdown | 3/1/2022 🔳 - 2/28/2023 | 108.00 | \$16.67 | Save | Cancel |
| 1612 🗸                  |                        |        |         |      |        |

11) Select **Submit** on the SPA to process it through eXPRS system validations.

| Auth Id | Provider | Dates                | Units  | Rate  | Pay-To Provider | Review? | Jutus |      |        |        |
|---------|----------|----------------------|--------|-------|-----------------|---------|-------|------|--------|--------|
|         | CE N     | 7/1/2022 - 2/28/2023 | 108.00 | 16.67 | AS              | Yes     | Draft | Edit | Submit | Delete |

# Appendix A: Tab Specific Information

Each tab on the Plan of Care has unique functions to keep in mind when creating or updating Plan Lines and SPAs. This section provides an overview of each section as needed.

### 1 Plan Overview

The **Plan Overview** tab broken into 4 sections. While in Edit mode, select the **Add** or **Edit** button in that section to make changes.

|                                          |                              |                                              |           | -                           |
|------------------------------------------|------------------------------|----------------------------------------------|-----------|-----------------------------|
| Plan of Care                             |                              |                                              |           |                             |
| Plan Id: 37****7                         |                              | Plan Dates: 4/1/2020 - 3/31/2021             |           |                             |
| Client Name: CHRIS P BA                  | YCON                         | Client Prime: xyz0000a                       |           |                             |
| Plan Status: Accepted                    |                              |                                              |           |                             |
|                                          | Done                         |                                              |           |                             |
|                                          |                              |                                              |           |                             |
| Service Eligibility Plan Overview In Hor | me Services Residential Supp | orted Living Community Transportation Ancili | Legacy    | Updates the POC <b>Plan</b> |
| Plan Dataou                              | 4/1/2020 2/21/20             |                                              | 1 to date | Dates                       |
| Fian Dates.                              | 4/1/2020 - 3/31/20           |                                              | Opuale    | Dutes.                      |
| Monthly Assessed Attendant Care/         | Skills Training Hours        |                                              |           |                             |
|                                          | Dates                        | Hour Limit                                   |           |                             |
| 4/1/2020                                 | 0 - 3/31/2021                | 169.00                                       |           | Add or Edit the POC         |
|                                          | Add Edit                     |                                              |           | Monthly Assessed            |
|                                          |                              | -                                            |           | All and a Constitution      |
|                                          |                              |                                              |           | Attendant Care Hours.       |
| Weekly Employment Hours Approv           | ed per ISP                   |                                              |           |                             |
| Dates                                    | Hour Limit                   | Supported Employment Only                    |           |                             |
| 4/1/2020 - 3/31/2021                     | 25.00                        | NO                                           |           | Add or Edit the POC         |
|                                          | Add Edit                     |                                              |           | Weekly Employment           |
|                                          | Add                          | L <b>3</b>                                   |           | Hours                       |
|                                          |                              |                                              |           |                             |
| Add Ons                                  |                              |                                              |           | Add or view any Add         |
|                                          | 4                            |                                              |           | Add of view any Add         |
|                                          | Add View                     | v                                            |           | Ons.                        |
|                                          |                              |                                              |           |                             |
| Attachments                              |                              | _                                            |           |                             |
|                                          |                              | <b>5</b>                                     |           | Upload or view              |
| Attach File: Browco No                   | Service Plan OAssessment     | Report Uther                                 | Unload    | Attachmente                 |
| Assessment-Report: SAMPLE POO            | C ATTACHMENT.xlsx            | Created: 10/5/2020 3:28:47 PM PDT            | Delete    | Attachments.                |
| ISP: SAMPLE POO                          | C ATTACHMENT.pdf             | Created: 10/5/2020 3:28:36 PM PDT            | Delete    |                             |
| Other: SAMPLE POO                        | C ATTACHMENT.docx            | Created: 10/5/2020 3:28:22 PM PDT            | Delete    |                             |
|                                          |                              |                                              |           |                             |
| Plan of Care Notes                       |                              |                                              |           |                             |
| 10/5/2020 - CME Staff: You can add       | d more POC notes here, as r  | needed.                                      |           |                             |
|                                          |                              |                                              |           |                             |
|                                          |                              |                                              |           |                             |
|                                          |                              |                                              |           |                             |
| 10/0/2020 01/5 01-24                     |                              |                                              |           | Add/view POC Notes          |
| Add Notoo                                |                              |                                              |           |                             |
| (0/1908)                                 |                              |                                              |           |                             |
|                                          |                              |                                              | .d        |                             |
|                                          | Add                          |                                              |           |                             |
|                                          |                              |                                              |           |                             |
|                                          |                              |                                              |           | -                           |

#### 2 In-Home Services

This tab displays the POC **Monthly Attendant Care Hours** limit for reference.

CDDPs do not have to create a new Plan of Care for individuals who are transitioning from one In-Home service element to another (e.g. When a child receiving Long Term Support for Kids (SE151) transitions to In-Home Comprehensive Supports (SE49) when they turn 18 years old). If the date ranges for the services do not overlap, they can exist in the same POC.

#### 3 Residential

This section is for CDDPs only. Residential services (e.g. Group Homes, Foster Care Homes, Host Homes) can be authorized in the same Plan of Care as In-Home services as long as the date ranges for the different service elements/services do not overlap.

#### 4 Community

This tab is for services provided in community settings (e.g. Employment and Day Support Activities). It displays the POC **Weekly Employment Hours** limit for reference.

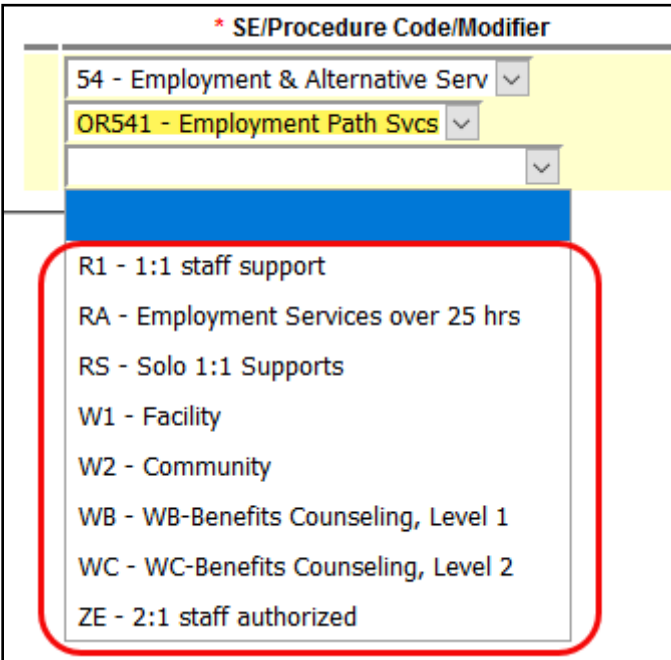

Many new **Modifier** codes have been added for the services on this tab.

### 5 Transportation

This tab is for all transportation services authorized in the POC.

<u>6 Ancillary</u>

This tab is for all supplemental and ancillary services for an individual, such as Behavior Consultation or Special Equipment/Assistive Device purchases.

For Generic provider SPAs, be sure to include information on the vendor the payment will be routed to in the **Generic Provider Name** field. There is a 50-character limit in that text field.

| *Provider               | *Dates |
|-------------------------|--------|
| type to filter dropdown |        |
| Generic Provider 🗸      |        |
| Generic Provider Name   |        |
| -                       |        |

# Appendix A: Process Specific Information

Some processes involving the Plan of Care have specific functionality included as part of the process. This section provides an overview of those processes.

## <u>1 Transitioning Services or Service Settings</u>

CMEs do not need to create a new Plan of Care for an individual transitioning from one In-Home service element to another (e.g. A child receiving SE151 services transitions to SE49 services when they turn 18 years old) or an individual who transitions to/from Residential or In-home services (e.g. An individual receiving SE158 transitions to SE49). In either case, as long as the date ranges for the different services do not overlap, they can live inside the same Plan of Care.

Ongoing SE48 CM enrollment (CPA) is required for individuals receiving ODDS funded Plan of Care services. When an individual transfers to a Brokerage or to State Kids Services (CIIS or Res), the individual must continue to have ongoing SE48 CM CPA enrollment from a CDDP. Do not close the SE48 CM CPA unless the individual is transferring to a different county/CDDP.

**TIP:** When adding services for different service settings in a single POC (e.g. In-Home transitioning to Foster Care) some Plan Lines/SPAs under other tabs may need to be modified to align with the service setting transition. For example, if an individual has Transportation, Ancillary or Community services authorized under the Service Element for In-Home (SE49), those may need to be transitioned over to a different service element (SE54, SE257, etc.).

**TIP:** A one day overlap in date ranges is now allowed for individuals transferring *from* In-Home services *to* a Residential service. *This is a one-way, one-day overlap of service dates ONLY* to allow providers to bill for In-home services earlier in the same day an individual moves to a residential placement.

### 2 CME Transfers

The transfer of individuals to a new CME requires separate Plans of Care from each CME for the dates of service to that individual within their ISP year. This is true for:

- CDDP to CDDP transfers
- CDDP to Brokerage transfers
- Brokerage to CDDP transfers
- o CDDP to State Kids Services transfers
- State Kids Services to CDDP transfers

Ongoing SE48 CM enrollment (CPA) is required for individuals receiving ODDS funded Plan of Care services. When an individual transfers to a Brokerage or to State Kids Services (CIIS or Res), the individual must continue to have ongoing SE48 CM CPA enrollment from a CDDP. Do not close the SE48 CM CPA unless the individual is transferring to a different county/CDDP.

In cases where the individual is transferring counties and CMEs, ongoing SE48 CM CPA enrollment can be from different counties/CDDPs. For example, an individual is currently receiving Brokerage POC services, but has moved from county A to county B. Both counties will need to have their own SE48 CM CPA for the dates the individual was with their respective county. The Brokerage's SE148 CM CPA & POC can remain ongoing, as long as the SE48 CM CPAs from the different counties/CDDPs are there to support the services without date gaps.